## Setting Up Samsung Pay

## • Add a payment card on a Samsung Phone

- > To get started, navigate to and open Samsung Pay on your phone.
- > Tap Menu in the top left corner, and then tap Cards.
- Next, tap Add card (blue +card icon).
- Now tap Add credit/debit card.
- > Follow the on-screen instructions to register your card.
- When you add a card, you must agree to the card's terms and conditions. If you have any questions about the terms, contact the card issuer.

**Note:** You can add and **manage up to 10 payment cards**, including credit cards and debit cards. You can also add unlimited gift cards to your account.

- Make a payment using the app
  - With Samsung Pay, you can purchase things without digging through your wallet.
  - When you're ready to pay, open Samsung Pay on your phone. Tap Pay, and select your preferred card. Tap PIN or IRIS, and then enter the required security information. Or if you have fingerprint security set up, simply place your finger on your phone's fingerprint scanner.
  - Next, hold the back of the phone up to the contactless reader and perform your desired actions to complete your purchase.

**Note:** Before you can use Samsung Pay on your watch, you need to connect your watch to your phone and add a PIN. If you've used Samsung Pay before, you may be able to import cards you've already added. But if it's your first-time using Samsung Pay, you'll need to add all the cards yourself.

## • Add a payment card on the watch

- > On your phone, open the Galaxy Wearable app.
- From the Home tab, swipe to and tap Samsung Pay.
- If prompted, sign into your Samsung account.
- Tap + in the upper right of the screen.
- Now tap Add credit or debit card.
- You can either take a photo of the card number or manually enter them by tapping Enter card manually.
- > Fill in all required information, and then tap Next.
- Review the Terms of Service, and then tap Agree to all.
- Select a method to verify your card, and then tap Submit.
- ➢ Finally, tap Done

## • Making a payment with Smart Watch

- Long-press the upper-right button on your watch this launches the Samsung Pay interface.
- Use the bezel to select the card you want to use, if you have more than one attached to your account.
- > Tap Pay, then swipe the watch over the contactless card reader.